## Prenotazione delle udienze

1. Accedere alla pagina web https://www.trento7.it/

Cliccare su REGISTRO ELETTRONICO FAMIGLIA

| > C (         | ₿ trento7.it |                                                                    |                |                        |          |        |         | G Q |
|---------------|--------------|--------------------------------------------------------------------|----------------|------------------------|----------|--------|---------|-----|
| Configuration | one 🚯 böluto | Comprensivo Trento 7 "Rita 🛡 0 🕂 Nuovo                             | Manuale        |                        |          |        |         |     |
|               |              | Instituto Comprensivo<br>Trento 7 "Rita Lavi Montalcini"<br>Trento | Scuola Servizi | Novită Didattica       |          |        | Cerca Q |     |
|               |              | Montalcini"<br>Trento                                              |                |                        |          |        |         |     |
|               |              |                                                                    |                |                        |          |        | 1       |     |
|               |              | FUTURA<br>Web CYNALA MI SOMOM                                      |                | <b>Stop</b><br>Illying |          | pagoPg | түраү   |     |
|               |              |                                                                    |                |                        | $\smile$ |        |         |     |

2. Scegliere la modalità di accesso ENTRA CON SPID e seleziona il tuo provider di riferimento

| Provincia Autonoma di Trento                                                                                                    |                                                                                                    | Табутлю                                              |
|----------------------------------------------------------------------------------------------------|----------------------------------------------------------------------------------------------------|------------------------------------------------------|
| Registro elettronico FAM<br>Sistema informativo della scuola trentina                                                                                                    | IGLIA                                                                                                    | =                                                    |
| • Utente e password<br>Accedi con le credenziali personali                                                                                                    | • SPID<br>Accedi con il Sistema Pubblico di Identità Digitale                                                                      | • CPS oppure CNS<br>Accedi con la tessera sanitaria  |
| For a construction of the second second seco | Entra con SPID<br>TIM id<br>Poste ID ####<br>InfoCert                                                                              | Security Card non consentita<br>Maggiori informazion |
| Sistema informativo<br>Recapiti e contatti Richier<br>Provincia Autonoma di Tento<br>Disclimense so support o cutera                                                                                                    | spiditalia<br>sietre<br>intesa<br>intesa<br>intesa<br>intesa<br>intesa<br>intesa<br>intesa<br>intesa<br>intesa<br>intesa<br>intesa |                                                      |

- 3. Inserire le proprie credenziali
- 4. Verrà visualizzata la seguente schermata con il nome/i nomi di vostro figlio/dei vostri figli

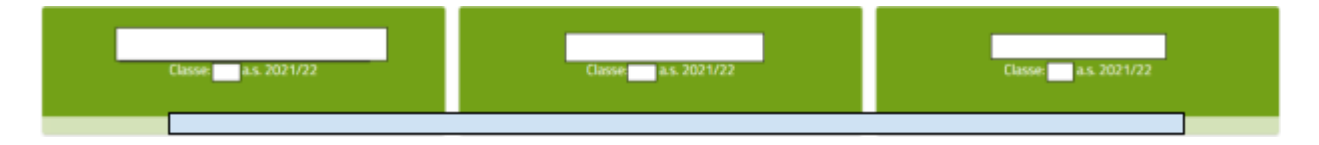

5. Cliccare sul nome di cui si desiderano visualizzare le informazioni scolastiche: si aprirà una schermata come questa:

|                      | STUDENTE<br>Classe                            |                                 |
|----------------------|-----------------------------------------------|---------------------------------|
| ANDAMENTO SCOLASTICO | RISULTATI SCOLASTICI                          | COMUNICAZIONI                   |
| Assenze              | Valutazioni                                   | 🔒 Comunicazioni per la famiglia |
| Frequenze per mese   | Documenti di valutazione                      | 🔒 Annotazioni                   |
| Argomenti            | 🔒 Esiti di classe                             | Avvisi di pagamento (solo per   |
| Note disciplinari    |                                               |                                 |
| UDIENZE              | EVENTI                                        |                                 |
| Udienze              | Agenda eventi (solo calendario<br>scolastico) |                                 |

6. Alla voce UDIENZE si potranno prenotare i colloqui con i docenti

|   | 09:10 🚯 🛔 💩                   | 🎗 : 🎾 🗎 |
|---|-------------------------------|---------|
|   | Studente                      | =       |
|   | Frequenze per mese            |         |
|   | Argomenti                     |         |
|   | RISULTATI SCOLASTICI          |         |
|   | Documenti di valutazione      |         |
|   | Esiti di classe               |         |
|   | COMUNICAZIONI                 |         |
|   | Comunicazioni per la famiglia |         |
|   | Annotazioni                   |         |
|   | Avvisi di pagamento           |         |
|   | UDIENZE                       |         |
| < | Udienze                       |         |
|   | EVENTI                        |         |
|   | Agenda eventi                 |         |
|   |                               |         |
|   | <u>а о п</u>                  |         |

7. Sarà necessario prima di tutto selezionare il periodo di svolgimento delle udienze cliccando sulla freccia a destra in corrispondenza del calendario:

| Cerca per disciplina, argomento |        |
|---------------------------------|--------|
| ✓                               | oggi 🛱 |

8. Comparirà così un riepilogo degli insegnanti coinvolti nei colloqui con la data di ricevimento ed una serie di caselline verdi che rappresentano i diversi appuntamenti; basterà selezionare l'orario desiderato cliccando sulla rispettiva casellina:

| Scegli studente > Studente - DEV | ODI BELDU > Udienze               | 2            |              |              |              |                            |              |
|----------------------------------|-----------------------------------|--------------|--------------|--------------|--------------|----------------------------|--------------|
| 1 21/11 - 27/11                  | Tutte le discipli                 | ne 🗸         |              |              |              |                            | Giorno 苗 🚦   |
| Docente                          | lun 21/11 ອຸ                      | mar 22/11 ଭ୍ | mer 23/11 ଭ୍ | gio 24/11 ଭ୍ | ven 25/11 ବ୍ | sab 26/11 ଭ୍               | dom 27/11 ବ୍ |
| MERESCU ENTUNOU<br>(ITALIANO)    | 08:00-08:48<br><b>1 2 3 4 5 5</b> |              |              |              |              | 08:00-08:48<br>1 2 3 4 5 6 |              |

9. Una volta scelto l'appuntamento desiderato, viene mostrato un riepilogo con i dettagli della prenotazione ma, utilizzando il campo SCEGLI ORARIO, è ancora possibile effettuare cambiamenti. A questo punto sarà necessario cliccare sul tasto SALVA per confermare la prenotazione:

| 09:13 09 0 00  |                       |             |            |
|----------------|-----------------------|-------------|------------|
| Aggiungi una p | orenotazione          |             | ×          |
| Studente       |                       |             |            |
| Docente        |                       |             |            |
|                |                       |             |            |
| Aula           |                       |             | 1          |
| Giorno         |                       |             |            |
| mercoledi 1    | dicembre 2021         |             |            |
| Coogli Porario |                       |             |            |
| Scegiii orano  |                       |             |            |
| 18:00-18:09    |                       | ~           |            |
|                |                       |             |            |
|                |                       |             |            |
|                | ANNULLA               |             | /          |
|                | SALVA                 | -           |            |
| CENTRAL ADVE E | LALLOND .             |             | _          |
| t@t            | 16:30 16:39           | 16:48       | 16:57      |
| mer 01/12      | 17:06 17:15           | 17:24       | 17.33      |
|                | 17:42 17:51           | 18:00       | 18:09      |
|                | 18:18 18:27           | 18:36       | 18:45      |
|                | 18:54 19:03           | 19:12       | 19:21      |
| 6              | logo: notpol/meet.gov | ogse.com/eq | (-ukwp-rsp |
|                |                       |             |            |
|                |                       | -           | _          |
| <              | 0                     |             |            |

10. Conclusa la prenotazione delle udienze per le diverse discipline, arriverà una mail alla famiglia sull'account fornito alla scuola con il riepilogo delle prenotazioni:

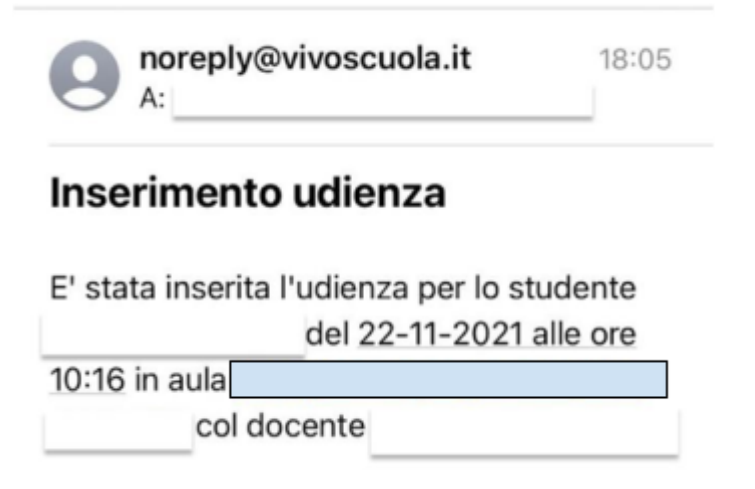